Bedriftsnavn: Sørlandet sykehus HF

# Oppsett og bruk av Public 360 sakarkivsystem i SSHF

## 000207040207 | II..TEH.AD.7-3 |

astrid lillemoen

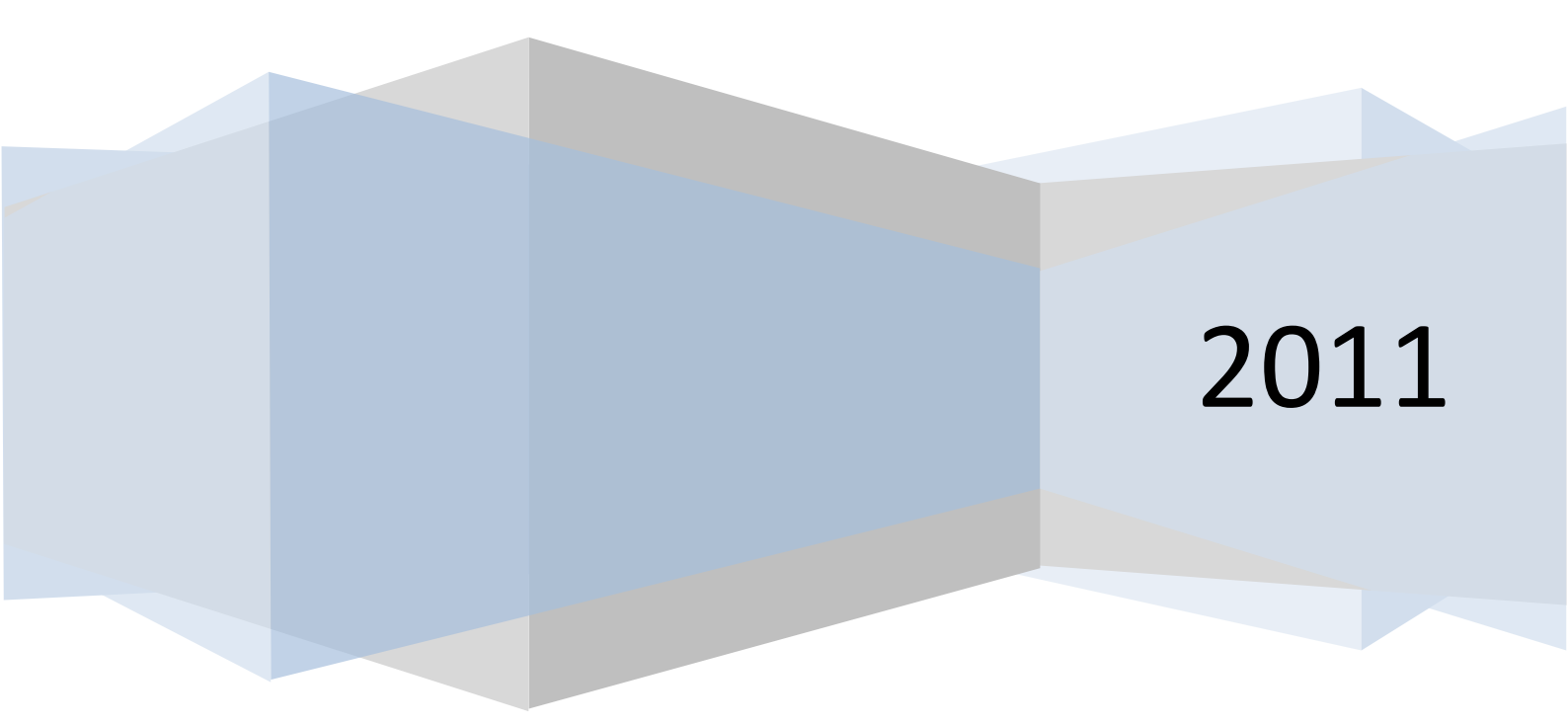

| 1. |             | Innle  | edning3                                                        |
|----|-------------|--------|----------------------------------------------------------------|
|    | 1.:         | 1      | Hva er et saksdokument?                                        |
| 2. |             | Rolle  | er i 360º3                                                     |
| 3. |             | Hove   | edelementer i løsninger4                                       |
| 4. |             | Sak.   | 4                                                              |
|    | 4.:         | 1      | Sakstyper4                                                     |
|    | 4.2         | 2 Stat | us ved opprettelse av Ny Sak4                                  |
|    | 4.3         | 3 Roll | er ved tilknytning til kontakt – sak5                          |
|    | 4.4         | 4 Ark  | ivkode5                                                        |
|    | 4.          | 5 Avs  | lutte en sak5                                                  |
| 5. |             | Doku   | ument6                                                         |
|    | 5.:         | 1 Dok  | cumenttyper6                                                   |
|    | 5.2         | 2 Dok  | ument i ulike arkiv7                                           |
|    | 5.2         | 2      | Standard dokumentkategori ved opprettelse av nytt saksdokument |
|    | 5.4         | 4 Stat | uskoder for saksdokumenter7                                    |
|    | 5.!         | 5 Arb  | eidsliste: Dokument til fordeling8                             |
|    | 5.0         | 6 Avs  | krivingsmåter8                                                 |
| 6. |             | Tilga  | ngskoder og tilgangsgrupper9                                   |
|    | <b>6.</b> : | 1      | Tilgangskoder, lover og forskrifter9                           |
|    | 6.2         | 2      | Tilgangsgrupper9                                               |
|    | 6.3         | 3      | Merknader11                                                    |
| 7  |             | Arkiv  |                                                                |
| 8  |             | Ordr   | ningsprinsipp – arkivnøkkel11                                  |
| 9  |             | Kont   | akter12                                                        |
| 10 | )           | Aktiv  | /iteter13                                                      |

#### **OPPSETT OG BRUK AV PUBLIC 360° I SØRLANDET SYKEHUS HF**

#### 1. INNLEDNING

Dette dokumentet beskriver sentrale funksjoner i sakarkivsystemet Public 360° og enkelte rutiner knyttet til disse.

Public 360° er et godkjent sakarkivsystem (NOARK) for elektronisk journalføring og arkivering av saksdokumenter. Systemet leveres av Tieto og er et felles regionalt sakarkivsystem innenfor Helse Sør-Øst som driftes av Sykehuspartner.

#### **1.1 HVA ER ET SAKSDOKUMENT?**

Saksdokumenter er dokumenter som kommer inn til eller legges fram for Sørlandet sykehus HF, eller som SSHF selv oppretter, og som gjelder ansvarsområdet eller virksomheten til SSHF. Et dokument er opprettet når det er sendt ut av SSHF. Dersom dokumentet ikke sendes ut, regnes dokumentet som opprettet når det er ferdigstilt. (jfr offentleglova §4).

#### 2. ROLLER | 360º

I Public 360 er det definert flere brukerroller. Rollene styrer rettigheter og funksjoner som bruker har tilgang til.

Følgende roller er tilgjengelig i HSØ-løsningen:

AR – arkivar

- SB saksbehandler
- LD leder

**Koordinator** – for postfordelere (innholdsmessig lik LD)

US – utvalgssekretær

## Administrator (Sykehuspartner)

## 3. HOVEDELEMENTER I LØSNINGER

Løsningen er basert på fem ulike elementer

- 1. Sak
- 2. Dokument
- 3. Kontakt
- 4. Aktivitet
- 5. Prosjekt

Elementene er tett knyttet sammen i løsningen.

## 4. SAK

## 4.1 SAKSTYPER

Løsningen benytter to sakstyper:

| Туре         | Regler                                                                          |
|--------------|---------------------------------------------------------------------------------|
| Sak          | Benyttes alltid for saker med saksdokumenter (jfr ofl §4)                       |
| Generell sak | Kan benyttes til saker som ikke inneholder saksdokumenter. Ikke aktuell i SSHF. |

## 4.2 STATUS VED OPPRETTELSE AV NY SAK

Når arkivar oppretter ny sak får saken status B – under behandling

Når saksbehandler oppretter ny sak får saken status R - Reservert

Alle saker med status R blir kvalitetssjekket av arkivtjenesten daglig og deretter endret til status B.

## **4.3 ROLLER VED TILKNYTNING TIL KONTAKT – SAK**

Både eksterne og interne kontakter kan knyttes til saker ved å benytte en kontaktrolle:

| Туре               | Regler                                            |
|--------------------|---------------------------------------------------|
| Eksterne kontakter | Benytt kontaktrolle Sakspart fra fanen Saksparter |
| Interne kontakter  | Benytt kontaktrolle Deltaker fra fanen Vårt team  |

#### 4.4 ARKIVKODE

SSHF benytter felles arkivnøkkel for Helseforetak. Feltet er tilgjengelig men ikke obligatorisk for saksbehandler.

Ved avslutning av saker blir arkivkode påført/kvalitetssjekket av arkivtjenesten.

## 4.5 AVSLUTTE EN SAK

Når en sak er ferdig behandlet fra saksbehandler skal den avsluttes i systemet. *Saksbehandler* avslutter ved å endre status til **AS – avsluttet av saksbehandler**.

Arkivtjenesten endrer til status A – avsluttet ifm rutinemessig kvalitetssjekk.

## 5. DOKUMENT

## 5.1 DOKUMENTTYPER

Løsningen benytter fem dokumenttyper:

|   | Туре                            | Regler                                |
|---|---------------------------------|---------------------------------------|
| I | Inngående dokument              | Skal alltid besvare eller avskrives   |
|   |                                 | Skal alltid ha ekstern avsender       |
|   |                                 | Skal alltid ha intern mottaker        |
|   |                                 | Kan ha ekstern mottaker               |
| U | Utgående dokument               | Skal alltid ha ekstern mottaker       |
|   |                                 | Skal alltid ha intern avsender        |
|   |                                 | Kan ha intern mottaker                |
| N | Internt notat med oppfølging    | Skall alltid besvares eller avskrives |
|   |                                 | Skal alltid ha intern avsender        |
|   |                                 | Skal alltid ha intern mottaker        |
|   |                                 | Kan ikke ha ekstern mottaker          |
| x | Internt notat uten oppfølging   | Kan ha intern avsender                |
|   |                                 | Kan ha intern mottaker                |
|   |                                 | Kan ikke ha ekstern mottaker          |
| S | Saksframlegg (styre/råd/utvalg) | Kan ha intern mottaker                |
|   |                                 | Kan ikke ha ekstern mottaker          |

## **5.2 DOKUMENT I ULIKE ARKIV**

Dokumentarkiv i 360° benyttes til å dele inn dokumentene.

| Туре                                             | Arkiv             | Regler                                                                             |
|--------------------------------------------------|-------------------|------------------------------------------------------------------------------------|
| Saksdokument                                     | Sakarkiv          | Benyttes for alle saksdokumenter etter ofl<br>§4                                   |
| Generelt document<br><i>Ikke aktuell i</i> SSHF. | Generelt<br>arkiv | Andre type dokumenter enn<br>saksdokumenter. Kan knyttes til en sak i<br>sakarkiv. |

## 5.2 STANDARD DOKUMENTKATEGORI VED OPPRETTELSE AV NYTT SAKSDOKUMENT

Standard dokumentkategori ved opprettelse av nytt saksdokument for alle brukerroller, unntatt arkivar, er satt til **U – utgående dokument**.

Standard dokumentkategori ved opprettelse av nytt saksdokument for brukerrollen arkivar er satt til **I – inngående dokument**.

## 5.4 STATUSKODER FOR SAKSDOKUMENTER

Ved <u>ekspedering av utgående saksdokumenter</u> (U) endres dokumentstatus til **F** - **ferdig fra saksbehandler/leder.** 

Arkivtjenesten kvalitetssikrer daglig alle dokumenter med status F, før endelig journalføring. Dokumentstatus endres deretter til **J – journalført** av arkivtjenesten.

Ved <u>ekspedering av interne notater</u> (N og X) endres status til **J – journalført**. Saksbehandler/leder journalfører dermed interne notater direkte ved ekspedering.

Når saksbehandler/leder arkiverer <u>inngående e-poster</u> får dokumentene status **S**-**registrert**.

Arkivtjenesten kvalitetssikrer daglig alle e-poster med status S før endelig journalføring. Dokumentstatus endres deretter til **J-journalført** av arkivtjenesten.

Når saksbehandler arkiverer utgående e-poster får dokumentene status **F-ferdig** (på samme måte som ekspedering av utgående saksdokumenter)

## 5.5 ARBEIDSLISTE: DOKUMENT TIL FORDELING

Arbeidslisten "dokumenter til fordeling" viser saksdokumenter tilknyttet egen og underliggende organisasjonsenheter som ikke er fordelt til enkeltpersoner.

Alle brukere kan fordele dokumenter til alle brukere og organisasjonsenheter.

## 5.6 AVSKRIVINGSMÅTER

Alle inngående dokumenter (I) og interne notater med oppfølging (N), må avskrives. Ved å besvare inngående dokument (I) med et utgående dokument (U) blir det inngående dokumentet (I) automatisk avskrevet. Det samme gjelder for interne notater med oppfølging (N).

Dersom I- eller N-dokumenter ikke besvares skal dokumentene avskrives med en av følgende avskrivingskoder:

| Avskrivingskoder      | Merknad                                                                                                    |
|-----------------------|----------------------------------------------------------------------------------------------------|
| Avskrevet med merknad | Dokumenter som er lest og kommentert<br>i eget merknadsfelt ifm avskrivingen<br>(obligatorisk)                    |
| Tatt til etterretning | Dokumenter som er lest og tatt til<br>etterretning (til følge)<br>Merknadsfelt tilgjengelig, ikke<br>obligatorisk |
| Tatt til orientering  | Dokumenter som er lest og tatt til<br>orientering<br>Merknadsfelt tilgjengelig, ikke<br>obligatorisk              |

## 6. TILGANGSKODER OG TILGANGSGRUPPER

## 6.1 TILGANGSKODER, LOVER OG FORSKRIFTER

Tilgangskoder og paragrafer er knyttet til ekstern skjerming på offentlig journal. Valgt tilgangskode vises på offentlig journal.

Følgende tilgangskoder er tilgjengelige for Sak og Saksdokument i Public 360:

| Kode | Beskrivelse                          |
|------|--------------------------------------|
| U    | Ugradert (offentlig)                 |
| UO   | Unntatt offentlighet                 |
| PAS  | Unntatt offentlighet – pasientsaker  |
| PERS | Unntatt offentlighet - personalsaker |

Ved bruk av tilgangskode må en alltid velge en relevant lovhjemmel for å kunne unnta dokumentet fra offentlighet.

En rekke paragrafer er tilgjengelige ved valg av tilgangskoden UO.

Følgende paragrafer er tilgengelige ved valg tilgangskoden PAS:

• Offl. §13 jf Fvl. §13.1 første ledd (taushetsplikten)

Følgende paragrafer er tilgengelig ved valg av tilgangskoden PERS:

- Offl. §13 (taushetsplikten)
- Offl. §23 (forhandlinger)
- Offl. §25 (tilsettinger)
- Offl. §14 (internt)

Standard forhåndsutfylling ved opprettelse av ny Sak og nytt Saksdokument er Uugradert.

## 6.2 TILGANGSGRUPPER

Tilgangsgrupper er knyttet til intern skjerming for brukere av Public 360. Kun medlemmer av tilgangsgrupper, og leder i saksbehandlers avdeling, har tilgang til saker og dokumenter tilknyttet en tilgangsgruppe. Følgende tilgangsgrupper er opprettet:

- Public
- Personal
- Pasient
- Pasient psykiatri
- Anbud
- Ledelse
- Ad-hoc

| Tilgangsgrupper     | Prinsipper for tilgang                                                                                                    |  |
|---------------------|----------------------------------------------------------------------------------------------------|--|
| Public              | Alle brukere i Public 360 har tilgang til denne<br>tilgangsgruppen.                                                                                                    |  |
|                     | Public – tilgangsgruppe er standard ved opprettelse av ny sak.                                                                                                    |  |
|                     | I praksis betyr dette at alle saker og dokumenter i Public<br>er tilgjengelig for enhver bruker av Public såfremt det<br>ikke er benyttet tilgangsgruppe for tilgangsbegrensning<br>som følger nedenfor i denne tabellen. |  |
| Personal            | Utvalgte personalmedarbeidere som jobber med<br>ansettelser og personalsaker i Organisasjonsavdelingen<br>har tilgang til denne gruppen.                                                                                  |  |
| Pasient             | Klinikksjefene i somatikk, samt saksbehandlere i<br>klinikkstabene som jobber med pasientsaker/klagesaker i<br>somatikken, har tilgang til denne gruppen.                                                                 |  |
| Pasient - psykiatri | Klinikksjef KPH, samt saksbehandlere i klinikkstaben<br>som jobber med pasientsaker/klagesaker i KPH, har<br>tilgang til denne gruppen.                                                                                   |  |
| Anbud               | Saksbehandlere som jobber med innkjøpssaker i SSHF<br>har tilgang til denne gruppen. (Innkjøp, Med.teknisk,<br>Teknisk, Eiendom)                                                                                          |  |
| Ledelse             | Adm.direktør, klinikksjefer og stabsdirektører og har tilgang til denne gruppen.                                                                                                    |  |
| Ad-hoc              | Alle brukere har tilgang til benytte denne gruppen, men<br>tilgangen gjelder <u>kun for den enkelte sak</u> som aktuell<br>saksbehandler får ansvar for, dvs ikke tilgang til alle<br>saker med denne tilgangsgruppen.    |  |

## 6.3 MERKNADER

Merknader kan tilknyttes saker og dokumenter. Følgende merknadstyper er tilgjengelige:

| Kode | Beskrivelse            | Kommentar                             |
|------|------------------------|---------------------------------------|
| MS   | Saksbehandlingsmerknad | Standard for<br>Saksbehandlere/ledere |
| МА   | Arkivmerknad           | Standard for arkivarer                |
| MG   | Generelle merknader    |                                       |
| IM   | Intern merknad         |                                       |

## 7 ARKIV

Det er opprettet flere arkivdeler i Public 360:

| Arkivdel                                 | Beskrivelse                                               |
|------------------------------------------|-----------------------------------------------------------|
| Sakarkiv 2016 –                          | Standard arkivdel                                         |
| Sakarkiv 2011 – 2015 (avsluttet          |                                                           |
| Personalarkiv 2016 –                     | Personalmapper                                            |
| Personalarkiv 2011 – 2015 (avsluttet)    |                                                           |
| Pasientarkiv 2016 –                      | Pasientklagesaker og øvrige saker med pasientopplysninger |
| Pasientarkiv 2011 – 2015 (avsluttet)     |                                                           |
| Kontraktsarkiv - 2011 – 2015 (avsluttet) | Anbudssaker, avtaler og kontrakter.                       |
|                                          |                                                           |

## 8 ORDNINGSPRINSIPP – ARKIVNØKKEL

Public 360 benytter arkivnøkkel for helseforetak (med utgangspunkt i statens fellesnøkkel). Arkivnøkkelen er emneorientert og hierarkisk oppbygd.

## 9 KONTAKTER

Kontakttype Tilgjengelige Kategorier Tilgang til å opprette Virksomhet Helseforetak Kun arkivarrollen har tilgang til å opprette virksomheter i Kommune kontaktregisterert. Departement Saksbehandlere/ledere må henvende seg til arkivtjenesten Intern for å få opprettet aktuelle Fastlege virksomheter. **Avtalespesialist** Kontaktperson Intern (for ansatte i SSHF) Alle brukerroller har tilgang til å (eksterne må opprette kontaktpersoner i knyttes til kontaktregisteret virksomhet, interne til avdeling/enhet) Styremedlem Privatperson Alle brukerroller har tilgang til å (uavhengig) opprette privatpersoner i kontaktregisteret Uregistrert kontakt Alle brukerroller har tilgang til å registrere uregistrerte kontakter (for engangskontakter, pasienter og egne ansatte som er part i sak)

Kontaktregisteret i Public 360 er delt inn i tre type kontakter:

## 10 AKTIVITETER

Det er mulig å legge inn aktiviteter knyttet til saker og dokumenter i Public 360. Følgende aktivitetstyper er tilgjengelig:

| Туре        | Kommentar                                                                                                    |
|-------------|----------------------------------------------------------------------------------------------------|
| Avtale      | Tilgjengelig fra                                                                                                    |
| (kalender)  | <ul> <li>Detaljbildet for Sak, Kontakt,<br/>Prosjekt</li> <li>MS Outlook</li> </ul>                                                                                                    |
|             | Ikke tilgjengelig fra Ny-meny                                                                                                    |
| Henvendelse | <ul> <li>Tilgjengelig fra</li> <li>Ny-meny</li> <li>Detaljbilde for Sak, Kontakt<br/>Prosjekt</li> </ul>                                                                                               |
| Frist       | Kan opprettes fra detaljbildet<br>(kontekstmenyen) til alle elementer                                                                                                    |
| Innsyn      | Aktivitet av typen "innsynsforespørsel"<br>knyttes til aktuelle saker hvor det bes<br>om innsyn (fra media). Fra menyen Søk-<br>Aktivitet kan man senere søke opp alle<br>aktiviteter av type "innsyn" |